#### InforLMS

#### Job Aid

# Basic Learner Functions for Team Members and Non-Team Members in the OLC

Effective **November 30, 2018**, the new BayCare OLC is available. Team members and Non-Team members can use this guide to complete common tasks such as:

- View Your Dashboard
- Search and Register for a Course
- Search and Register for Curricula
- View or Print Your Transcript

# **View Your Dashboard**

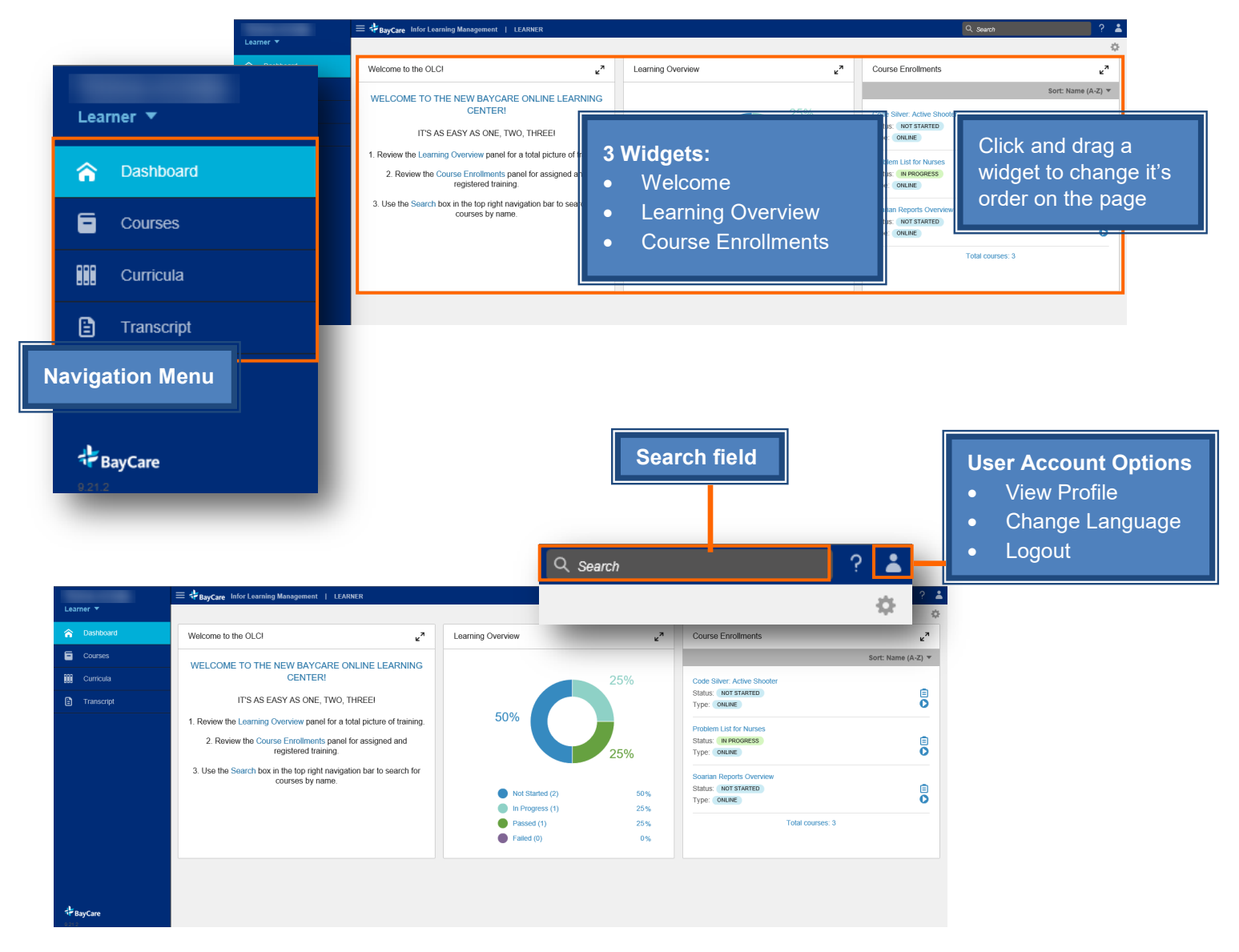

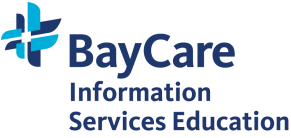

# Search for an Online Course

Note the following points when searching for courses:

- Search for online courses by name only. Do not use activity numbers from the previous OLC. It is only included for reference purposes.
- If unable to find a course by name, search *Curricula* on the menu, as some courses are considered modules of an overall curricula. For example, *Cerner Inpatient Nurse Training* is considered a curricula made up of several modules/courses.

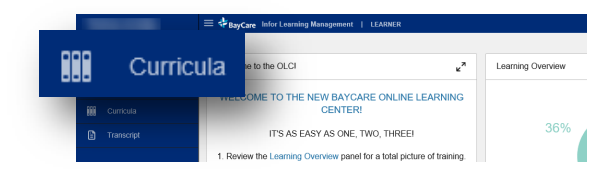

• Search by precise name when possible, including exact punctuation and spacing, when possible. If search attempts are unsuccessful, vary punctuation or spacing, or attempt to search by partial name.

### Example Search Term(s)

Cerner Batch Charge Entry Cerner(space):(space) Batch Charge Entry Cerner:Batch Charge Entry Cerner: Batch Charge Entry

#### Result

No course found/No Information Available No course found/No Information Available No course found/No Information Available Course found/Information Available

### Search from the Courses Menu Component

- 1. Click **Courses** from the menu.
- 2. Click Filter.
- 3. Enter the course name in the Search Courses field.
- 4. Check/Un-check any other applicable filters.
- 5. Click the **Apply** button.

A filtered list of online courses displays.

6. Select the online course name.

The Course Details page displays.

- 7. Click the **Register** button.
- 8. Click the Launch button.

The online course opens in a separate window.

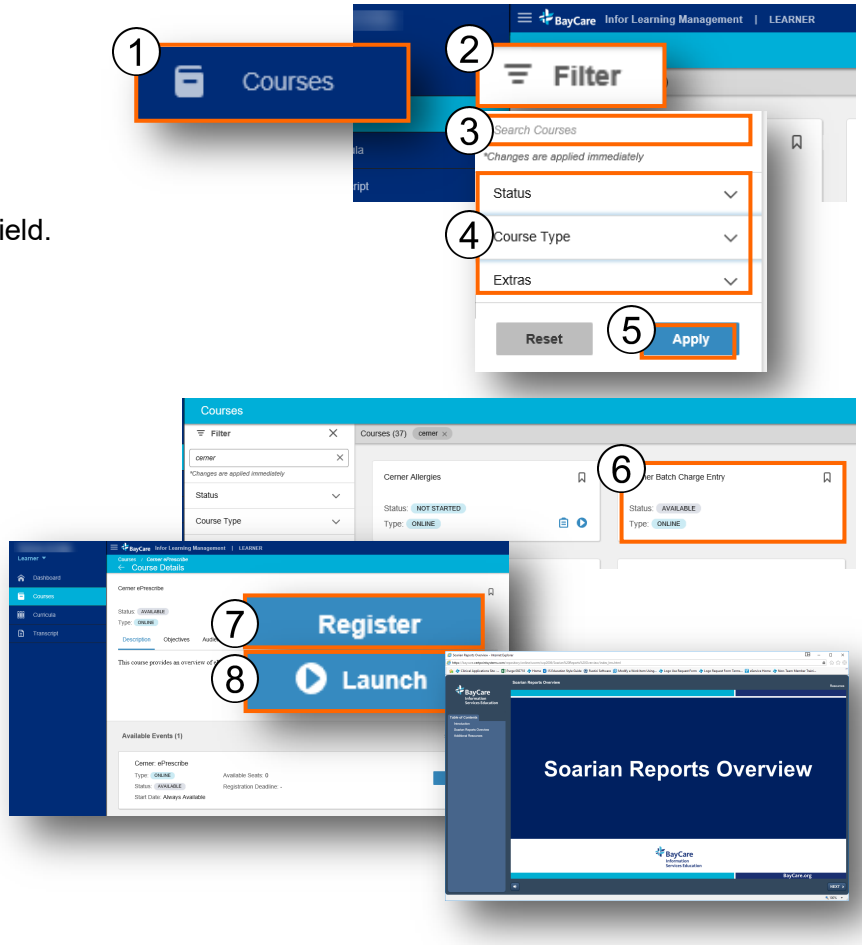

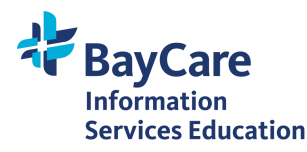

### Search for Online Courses from the Site Search Field

1. Enter the online course name in the Search field and then press ENTER key on your keyboard.

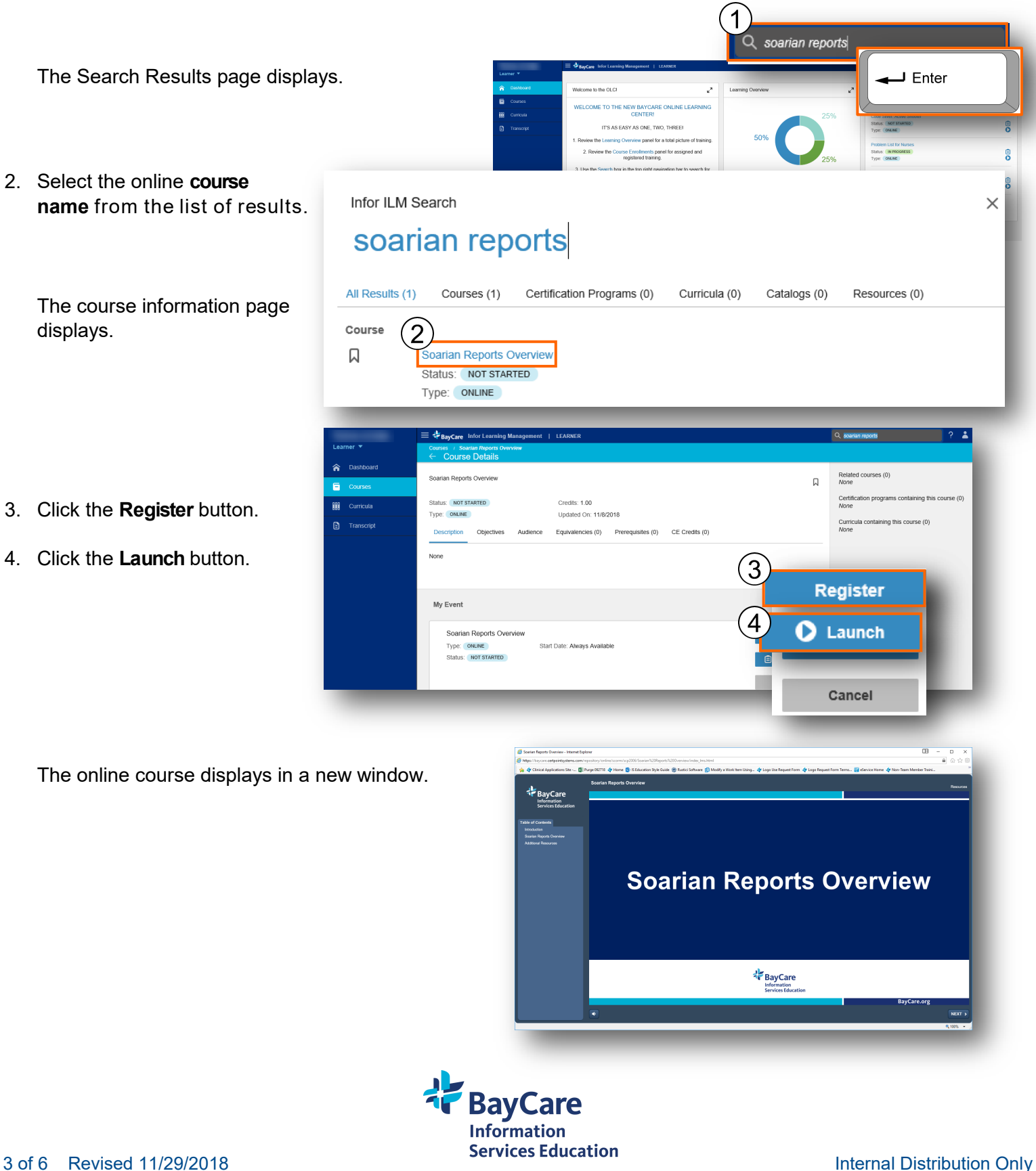

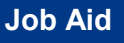

BayCare Infor Le

Welcome to the OLC!

Learner 🔻

1

### **Register for an Instructor-Led Course**

- 1. Click Courses from the menu.
- 2. Click Filter.
- 3. Enter the instructor-led course name in the Search field.
- 4. Click the Apply button.

The Search Results page displays.

- 5. Select the instructor-led course name.
  - The instructor-led course information page displays a list of available events.

6. Click the **Register** button from the event (class) you want to attend.

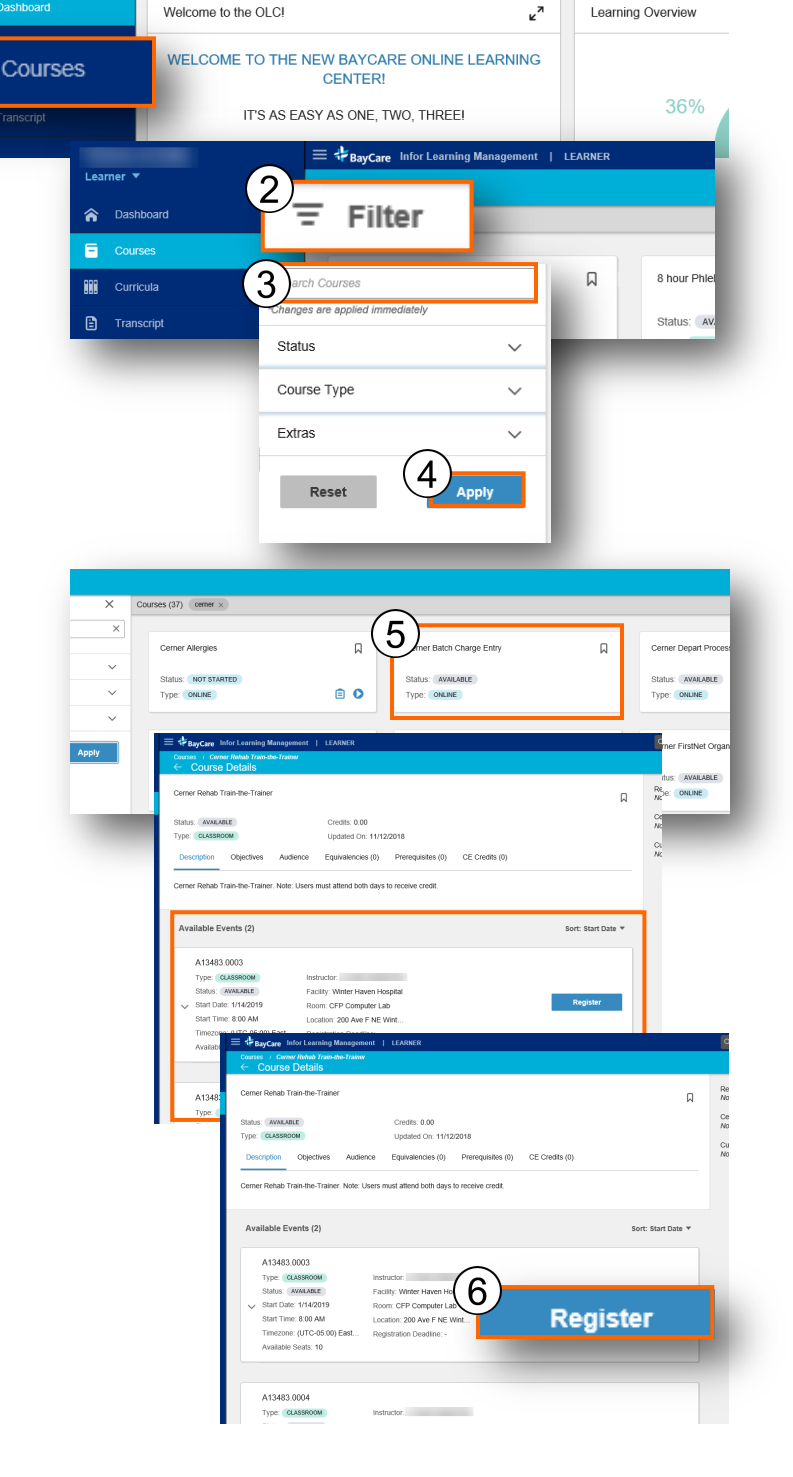

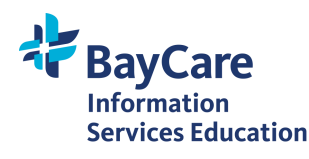

Revised 11/29/2018 4 of 6

#### InforLMS: Basic Learner Functions

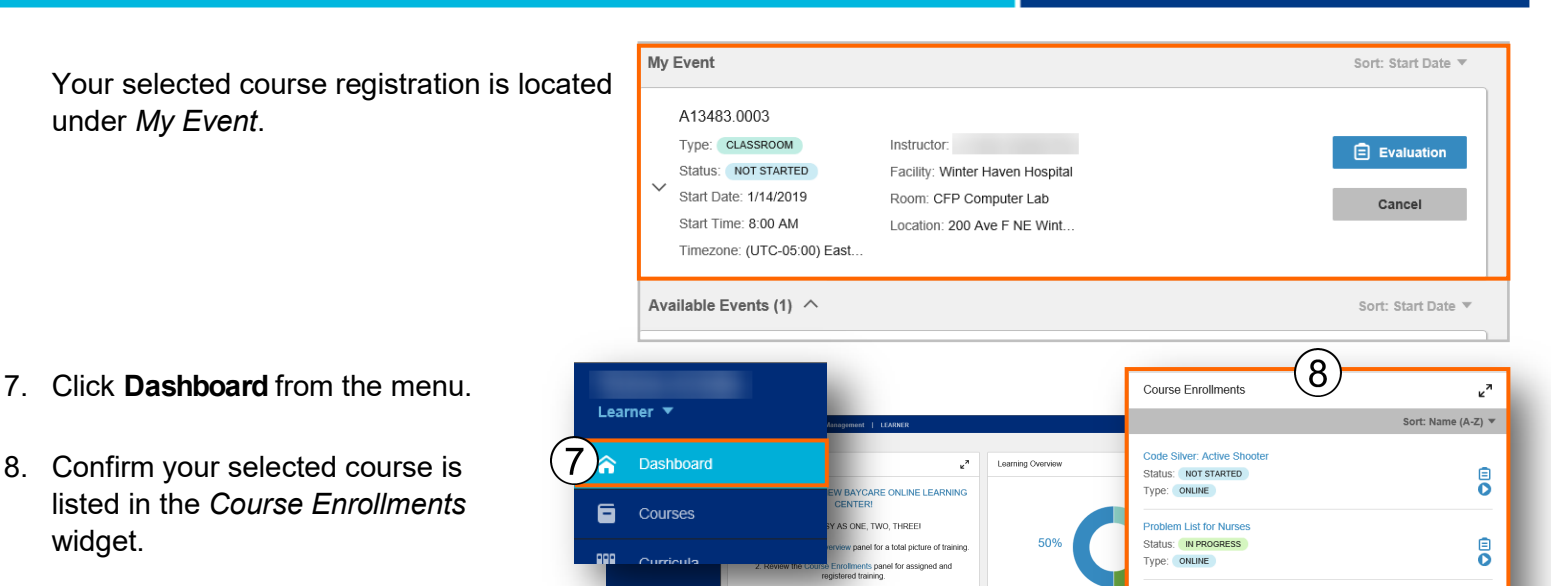

View a Curricula

7.

1. Click Curricula from the menu.

A list of Curricula display on the right side of the page.

2. Click a **curricula name** to display the courses included in the curricula.

The curricula page opens and displays a list of included courses.

3. Click the **Register** button to register for the curricula.

Note: The Launch button will display for any individual course that you are already registered for (either by shared curricula or individual registration)

Register

🜔 Launch

- 4. Click a course name to register for a course in the curricula.
- 5. Click the Register button.
- 6. Click the Launch button.

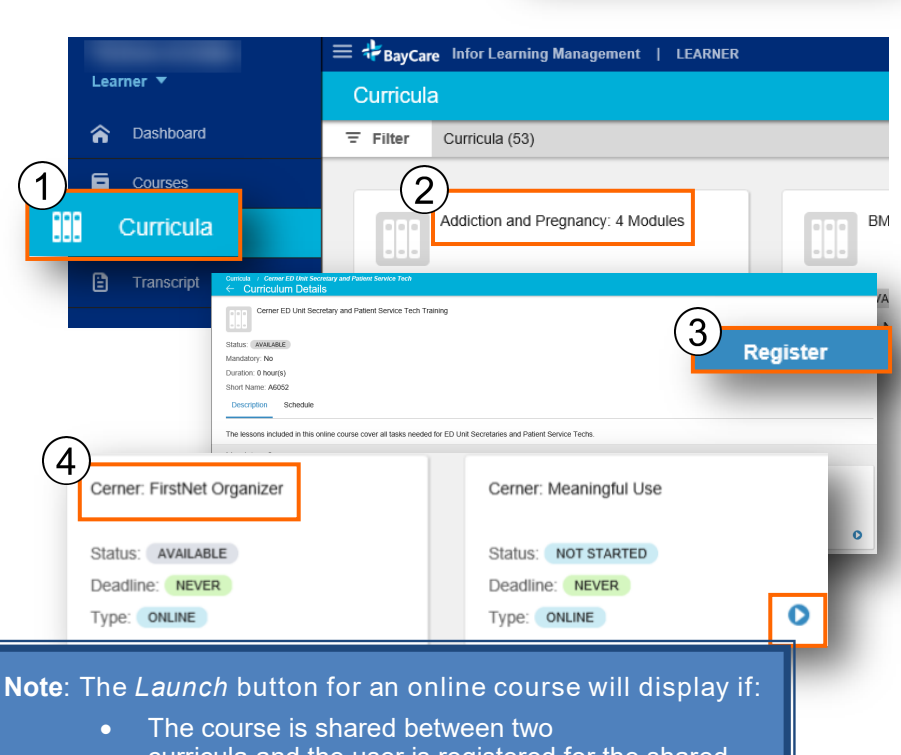

Job Aid

Soarian Reports Ove Status: NOT STARTED

Total courses: 3

Type: ONLINE

- curricula and the user is registered for the shared curricula, OR
- The user is registered for the individual course

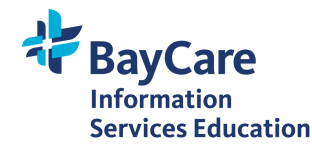

## **View and Print Your Transcript**

1. Click **Transcript** from the menu.

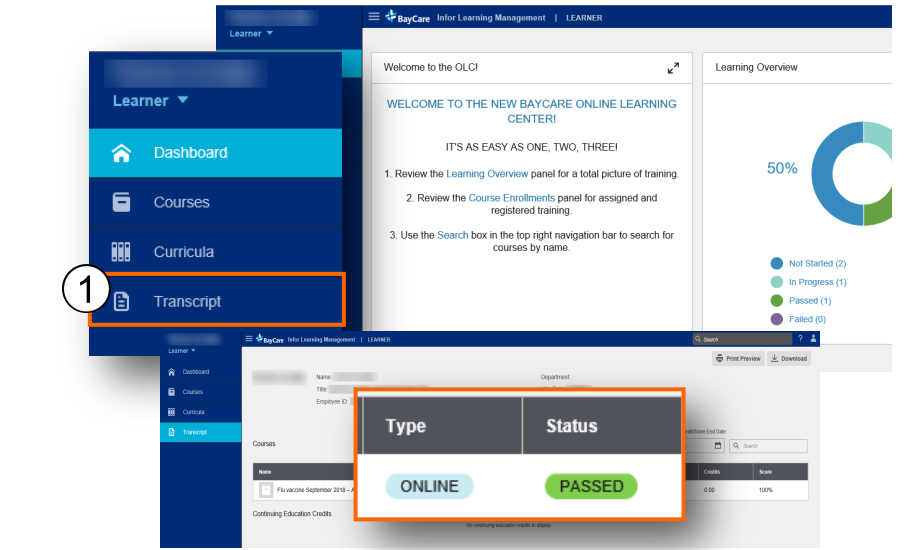

 $\bigcirc$ 

2. Click the Print Preview button.

Your transcript displays in a window.

A list of passed courses displays.

| new                                                          | Learner V<br>Dashboard<br>Courses | ≡ <b>‡</b> BayCare           | Infor Learning Management   LEA<br>Name:<br>Title:<br>Employee ID: | RNER   | Print Preview Download |             |                                         |            |
|--------------------------------------------------------------|-----------------------------------|------------------------------|--------------------------------------------------------------------|--------|------------------------|-------------|-----------------------------------------|------------|
|                                                              | Transcript                        | Courses                      |                                                                    |        | Filter by: Passed      | (a) En      | noll/Score Start Date (\$) Enroll/Score | e End Date |
| Name:<br>Title                                               |                                   |                              | Employee ID:<br>Department:                                        |        | Hire Date<br>Manager   |             |                                         |            |
| Name                                                         |                                   | Short Name                   | Туре                                                               | Status | Scored On              | Enrolled On | Credits                                 | Score      |
| Flu vaccine September 2018 – April 2019 Flu<br>Received 2018 |                                   | Flu vaccine September<br>201 | Online                                                             | Passed | 10/3/2018              | 11/7/2018   | 0.00                                    | 100%       |
| HIPAA Comprehensive (A2555)                                  |                                   | A2555                        | Blended                                                            | Passed | 1/30/2017              | 11/10/2018  | 0.00                                    | 99%        |

3. Right-click anywhere on the page and then select **Print** from the menu.

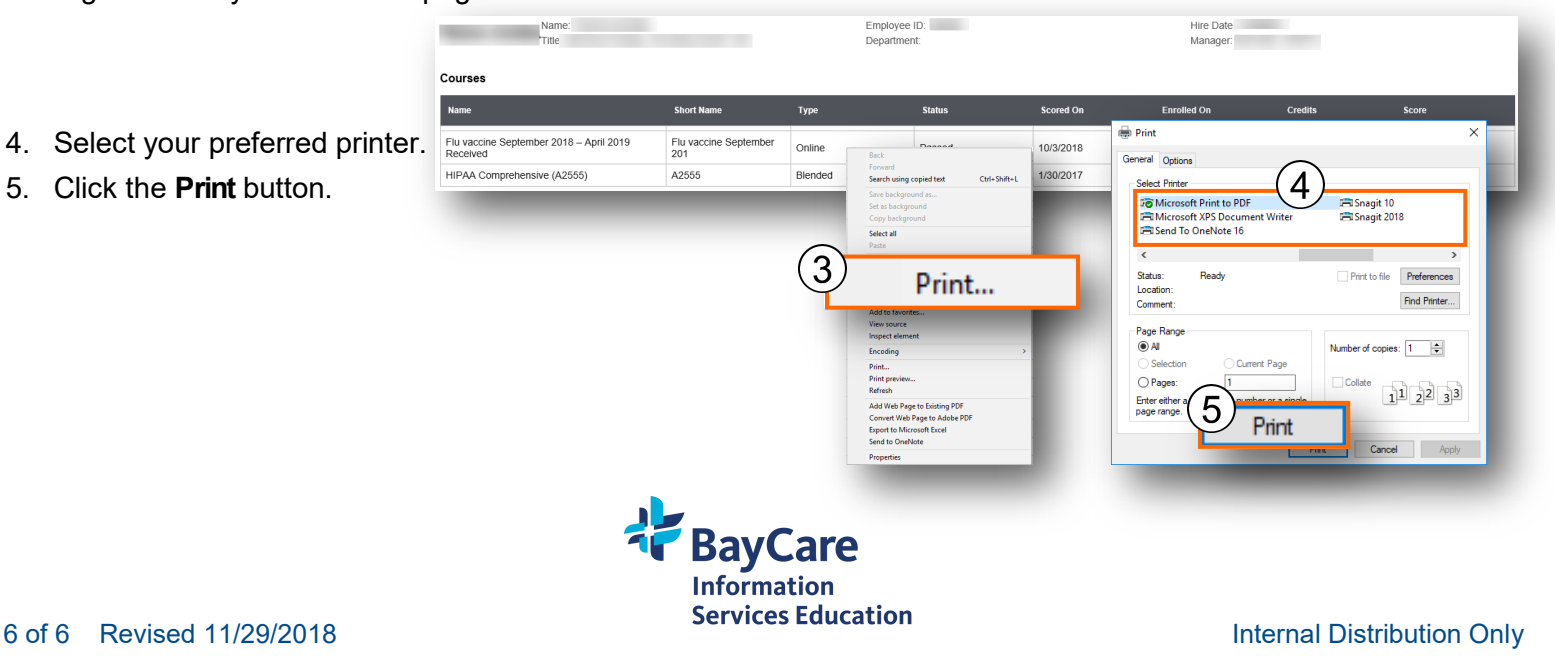

5.